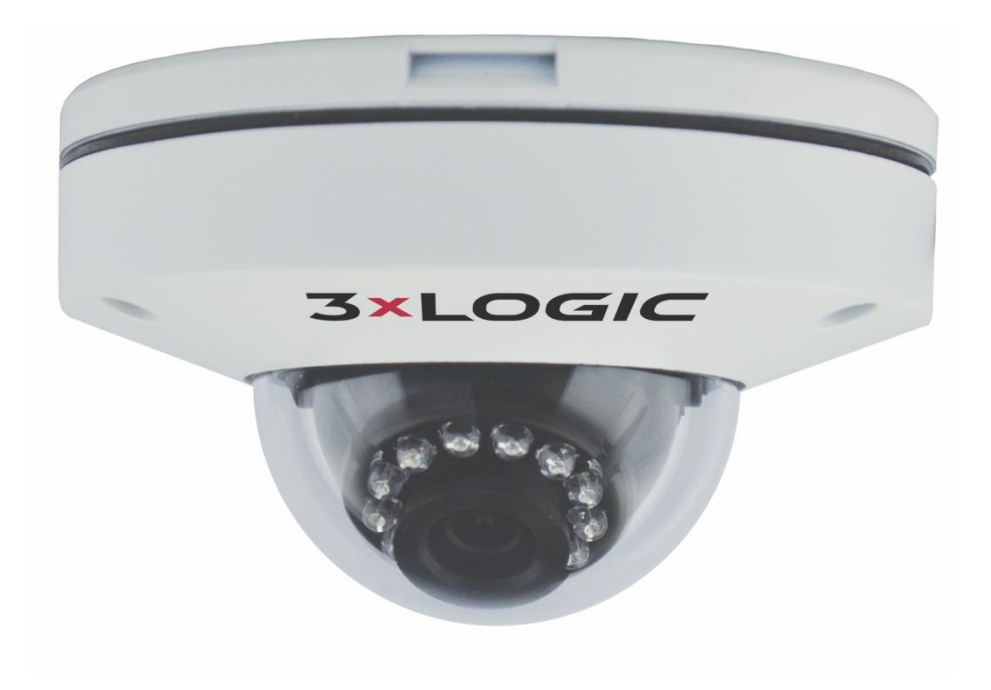

# **VISIX V-Series All-in-One Cameras**

VX-2AD3B-IWD Quick Start Guide v01-2018

### **Table of Contents**

| 1  | PART NAMES AND POSITIONS                                                                                                    |          |
|----|----------------------------------------------------------------------------------------------------|----------|
| 2  | INSTALLATION                                                                                                    |          |
|    | 2.1 REATTACHMENT OF DOME COVER - ALIGNMENT                                                                                                    | 5        |
| 3  | ADJUSTING ANGLE OF THE CAMERA                                                                                                    | 5        |
| 4  | ACCESSING CAMERA SETTINGS AND VIDEO                                                                                                    | 6        |
|    | <ul> <li>4.1 MANUALLY LOCATE CAMERA IP ADDRESS (MAC ADDRESS HEX CONVERSION)</li> <li>4.2 AUTOMATICALLY DETECT CAMERA IP ADDRESS WITH 3xLOGIC CAMERA SETUP UTILITY</li> </ul> | 6<br>9   |
| 5  | VIEW VIDEO ON CAMERA WEB INTERFACE                                                                                                    |          |
|    | 5.1 INSTALLATION OF ACTIVEX CONTROL                                                                                                    | 11       |
| 6  | REBOOT                                                                                                    |          |
| 7  | FACTORY DEFAULT                                                                                                    |          |
| 8  | CONFIGURE THE CAMERA'S VIGIL CONNECT ALIAS                                                                                                    |          |
| 9  | REMOTE MONITORING AND VIEWING                                                                                                    |          |
|    | <ul> <li>5.2 Adding a V-Series All-in-One Camera to VIGIL Client</li> <li>5.3 Adding a V-Series Camera to 3xLOGIC View Lite II Mobile (Android and iOS)</li> </ul>           | 13<br>14 |
| 1( | 0 HEXADECIMAL-DECIMAL CONVERSION TABLE                                                                                                    | 15       |

### **1** Part Names and Positions

Please check the names and the positions of each part with the following image.

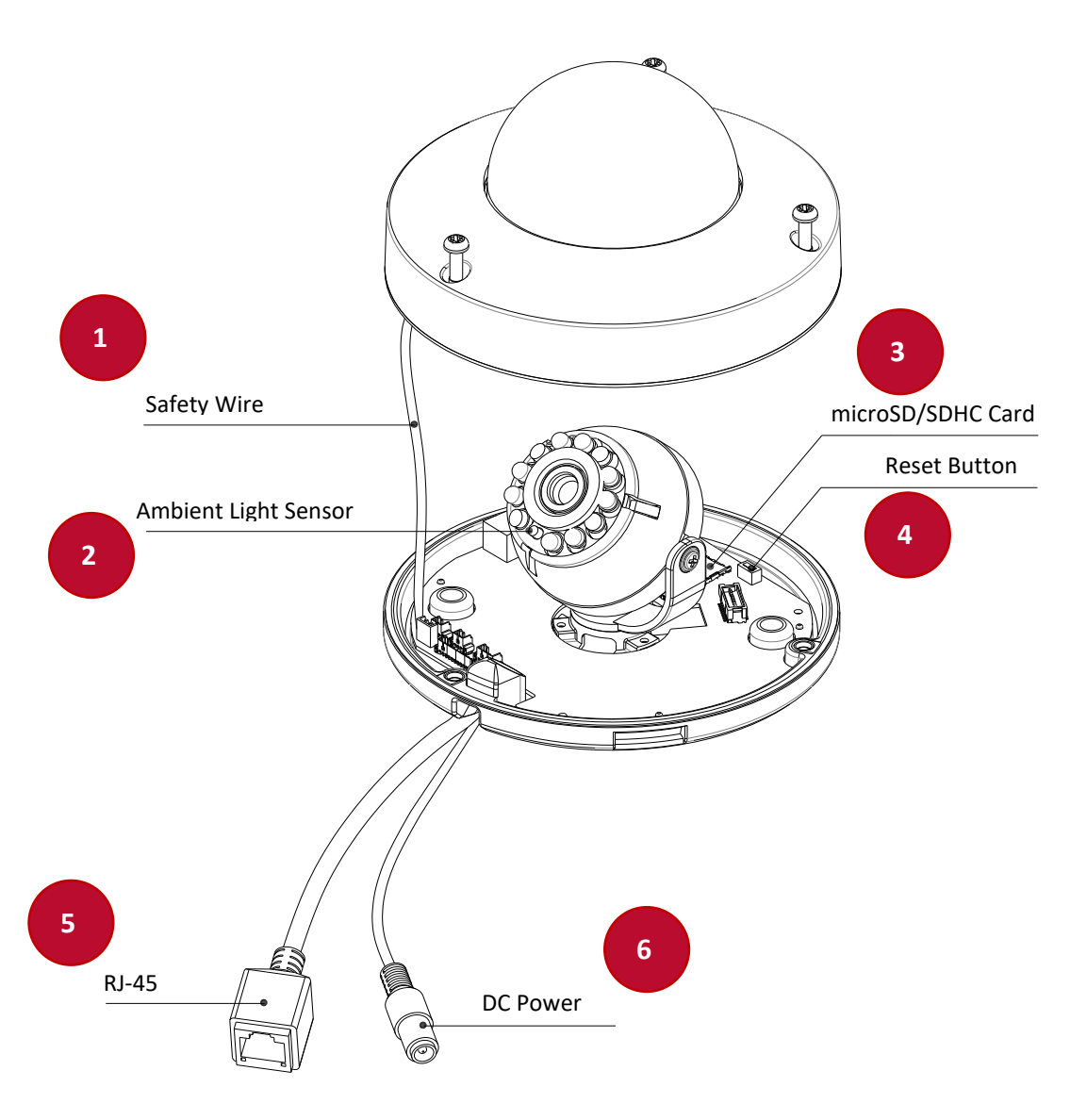

\* Model design and appearance are subject to change without any prior notice.

1). Safety Wire – The dome cover is attached to the

camera body with this safety wire to prevent the dome cover from being dropped.

- Ambient Light Sensor Used to detect the level or the intensity of light for the IR operation. The sensor should not be blocked by any object.
- microSD/SDHC Card Slot Up to 64 GB supported. Class 4 and higher recommended for HD recordings.
- 4). Reset Button It restarts the device or resets it to the factory default settings. Refer to Section 6: Reboot and Section 7: Factory Default for more details.
- RJ-45 For the connection of an RJ-45 LAN cable for 10/100 Base-T Ethernet (PoE supported).
- DC Power Jack For the connection of the provided DC12V adaptor for power supply unless it is PoE powered.

### 2 Installation

There is only one mounting type of the device explained in this manual. Refer to the device's installation guide for more various mounting types.

#### Steps:

- Place the installation template included in the package on the desired installation surface.
- Drill the two holes for the plastic anchors and a big hole for the cable lines based on the template paper, and insert the plastic anchors into the drilled holes.
- Attach the provided bottom pad to the bottom of the camera body for the prevention of water permeation.
- 4). Detach the dome cover from the camera body by loosening the three screws with the provided Torx wrench (T20).
- 5). Make the screws(M4x35) ready for the installation: Insert the provided waterproof bracket and the O-ring into the screw in a row by placing the head of the bracket beneath the screw head by reference to the squared image on the left.
- 6). Take the camera to the ceiling, and connect the necessary cables including a LAN cable and a power cable (or PoE cable) dropped from the ceiling to the corresponding connectors on the camera.

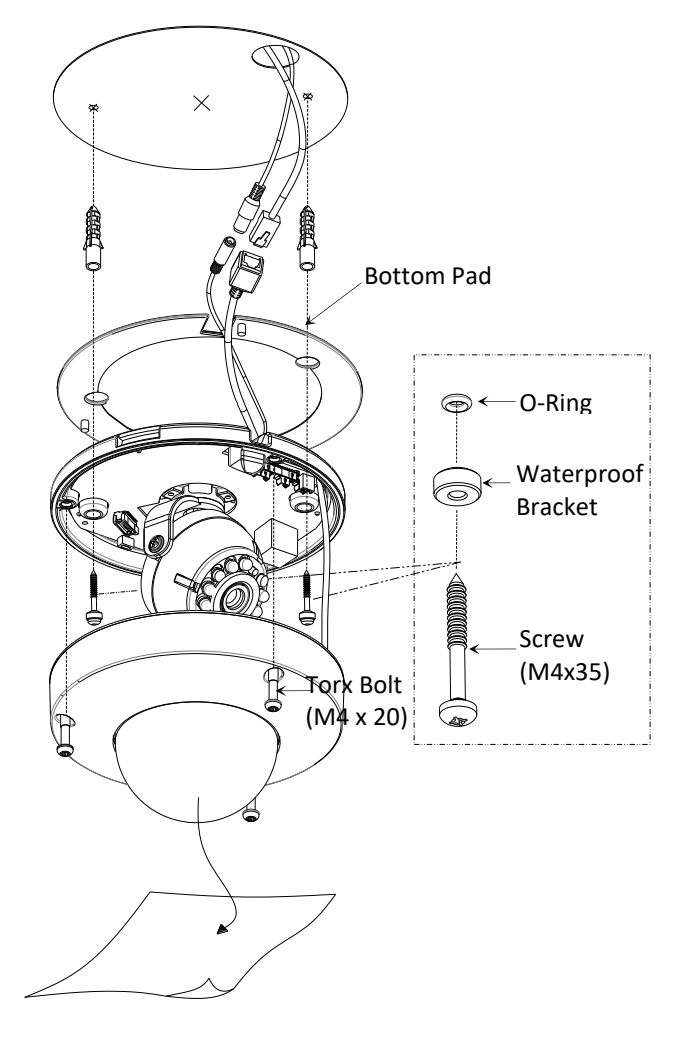

- 7). Align the screw holes on both sides of the camera body and the installation surface, insert the screws prepared at the step 5 into the screw holes on the camera body, and tighten them into the plastic anchors on the ceiling with a screw driver.
- 8). Adjust the angle of the camera. Refer to Section 3: <u>Adjusting Angle of the Camera</u> for more details.
- 9). Reattach the dome cover to the camera body by aligning the screws on the dome cover with the alignment holes on the camera body. Refer to the caution below for the alignment method.
- 10). Once properly aligned, tighten the screws into the camera body with the provided Torx wrench (T20) for the firm attachment of the dome cover. Then, remove the protection film from the dome cover.

#### 2.1 Reattachment of Dome Cover - Alignment

The screw hole where the cable line passes has a block next to it due to the cables underneath. Thus, the part shaped differently from the other two screw hole parts shall be aligned with the corresponding part of the dome cover, which is also shaped differently from the other two parts.

Refer to the image on the right for the clarification.

#### **CAUTION:**

Do not forcefully pull or shake the dome cover as it is linked to the camera body with a safety wire.

#### **CAUTION:**

To prevent products from damage, place the camera on stable and non-vibrating surfaces. If the stability is in doubt, consult the safety personnel for reinforcements, and then proceed with the installation.

# 3 Adjusting Angle of the Camera

Adjust the angle of the camera by manually moving the corresponding parts by reference to the directions below.

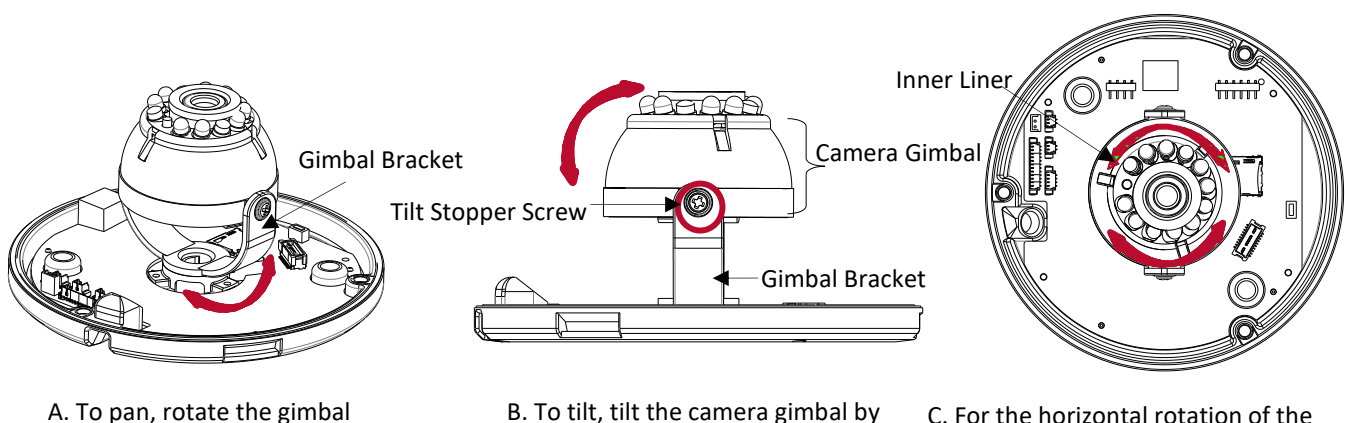

- bracket horizontally.
- B. To tilt, tilt the camera gimbal by vertically adjusting it.
- C. For the horizontal rotation of the lens, rotate the inner liner clockwise or counter-clockwise. with the inner liner.

#### CAUTION:

Refrain from continuous rotation of the gimbal or the inner liner to a single direction as they are attached to the IR-LED cable inside.

#### CAUTION:

Be careful not to make the ambient light sensor hidden by the dome cover when adjusting the camera angle. The ambient light sensor shall be uncovered for its normal operation.

#### CAUTION:

Tighten the tilt stopper screw after the angle adjustment is completed.

### **4** Accessing Camera Settings and Video

To begin viewing video or configuring a camera's network settings from the camera's web interface, the user must first identify the device's IP address. The default IP address of the camera is **192.168.XXX.XXX.** The default subnet mask is **255.255.0.0** 

On simple, private networks, a user can manually identify the IP address of the camera by converting the camera's MAC address hex values, however, the alternative method, which is recommended by 3xLOGIC, is to use the 3xLOGIC (VSX-IP) Camera Setup Utility. The utility makes detection and configuration of VISIX camera's in any network environment simple and easy, regardless of network complexity.

Both methods require that the camera and the PC being used to communicate with it reside on the same network.

#### 4.1 Manually Locate Camera IP Address (MAC Address HEX Conversion)

Users can access the camera's web interface and settings using a device's default IP address: In case of generic private network environment where IP address **192.168.XXX.XXX** are used, the following procedure can be used to identify a device's IP address.

#### Steps:

- 1). Convert the device's MAC address to the IP address. Refer to Section 10: Steps:
- 2). To interface a V-Series Camera with VIGIL Client:
- Launch VIGIL Client (*Local Mode* only; VCM mode will only display Servers from a networked VCM Server) and select Servers from the Servers top menu. This will launch the Servers window. VISIX V-Series devices are considered edge recording devices and thus are recognized as their own VIGIL Server within the VIGIL suite.
- 2. Click Add. This will deploy the Add/Edit VIGIL Server window.
- 3. Enable the **Use VIGIL Connect** option. If connecting using traditional network connection criteria is desired, enter the cameras **IP Address/DNS Name** and confirm TCP/IP port status.
- 4. Enter in the VIGIL Connect alias of the desired V-Series Camera (**VIGILTest1** used in the below example). Skip this step if using traditional network connection criteria (IP/Port).
- 5. Click **Test VIGIL Connect** to confirm the camera can be communicated with through the Connect system using the provided alias. Skip this step if using traditional network connection criteria (IP/Port).

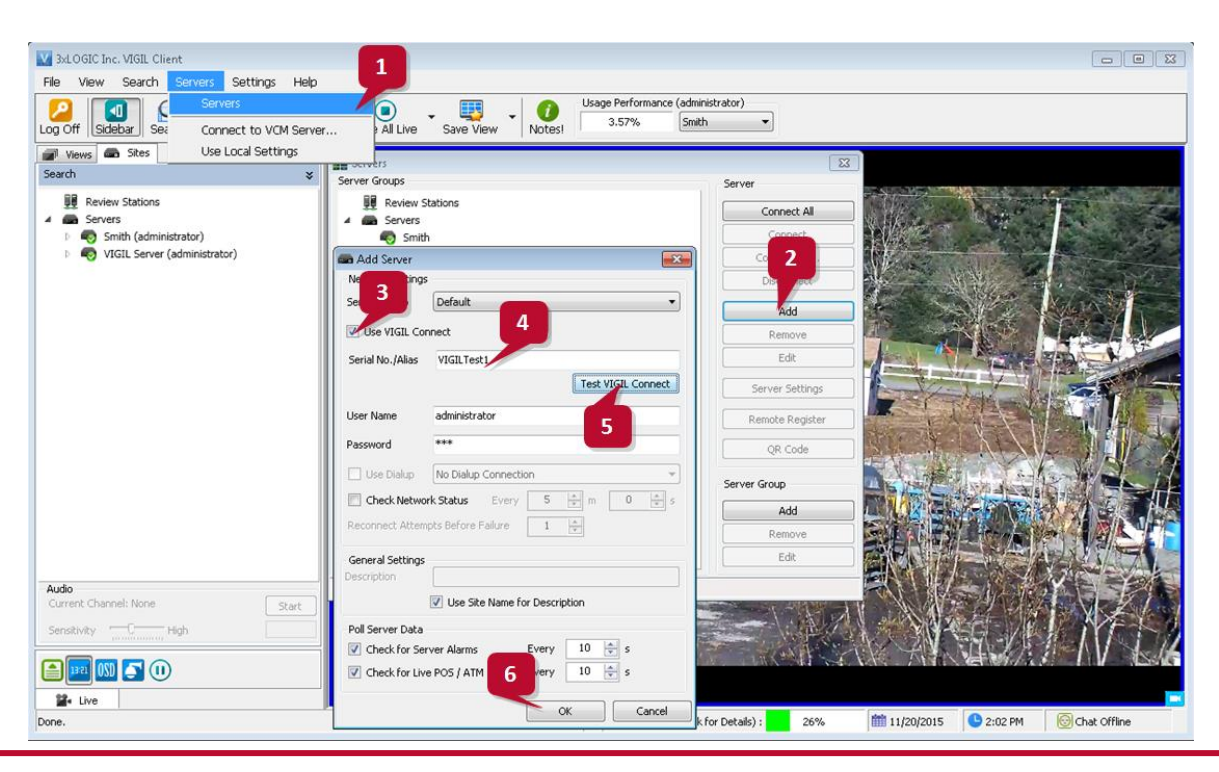

14

#### Figure 4-4: Adding V-Series Camera to VIGIL Client

6. If the test is successful, then VIGIL Client can successfully communicate with the Server. Click **OK** at the bottom of the **Add Server** window after configuring all required fields to save the new Server to VIGIL Client. For more information on configuring VIGIL Servers, please see **Section 5.1** of the VIGIL Client Users Guide.

**NOTE:** The camera will be visible in the Client treeview and will be represented by a **S** icon. The camera video stream can be added to the VIGIL Client viewer in the same manner as VIGIL Server cameras; Simply extend the camera's drop-down menu and double click the icon to add it to the viewer. Alternatively, a user can drag-and-drop the camera stream icon into the desired frame of the VIGIL Client viewer.

For more information on configuring VIGIL Servers/V-Series All-in-One camera in VIGIL Client, please see **Section 5.1** of the VIGIL Client Users Guide

#### 5.1 Adding a V-Series Camera to 3xLOGIC View Lite II Mobile (Android and iOS)

#### Steps:

- 1. To interface a V-Series camera with 3xLOGIC's View Lite II mobile app, launch the View Lite II app on your mobile device (Android OS is pictured in the below screenshot, however, the process is identical in the iOS version).
- 2. Open the Options side menu and select **Server Configuration**. The Video Source list will display.

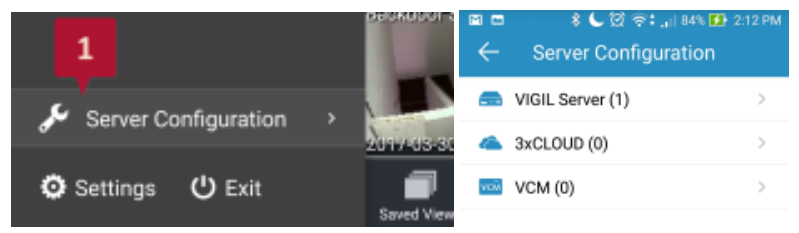

Figure 4-5: Opening Video Source Menu

 Select VIGIL Server. VISIX V-Series devices are considered edge recording devices, and thus are recognized as their own VIGIL Server within View Lite II. The VIGIL Server window will now deploy. A menu of all VIGIL Servers already interfaced with View Lite II will be visible.

|           | 🔹 📞 🔯 🛜 : 🔐 84% 🚺 2 | :12 PM |
|-----------|---------------------|--------|
| ÷         | VIGIL Server(1) +   | ŵ      |
| smith(32) |                     | >      |

: Figure 4-6: Adding a Video Source - Add Video Source

- 4. To add a new instance of a video source, tap the icon.
- Enable VIGIL Connect. Alternatively, if you wish to use traditional network connection criteria, leave VIGIL Connect disabled and enter in an IP/DNS Name and Port info (if using standard network connection criteria, also ignore step 6 of these instructions) for the device.
- 6. Enter in the VIGIL Connect alias for the desired VISIX V-Series camera (VSeriescam1 used in the above example).

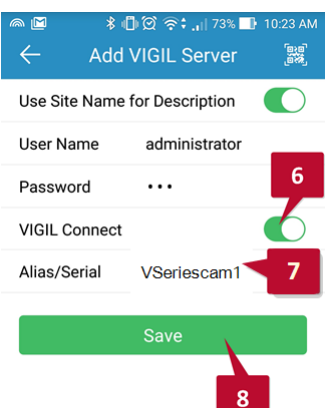

Figure 4-7: View Lite II - Add/Edit Server Form - Android

 Fill in the remaining required fields and tap Save to save the V-Series camera to View Lite II. A user may now add the camera stream to the View Lite viewer using the same process as adding VIGIL Server, VCM or 3xCLOUD networked cameras. 3). Hexadecimal-Decimal Conversion Table\_at the end of the manual (the MAC address of the device is written on the label affixed to the side or bottom of the device).

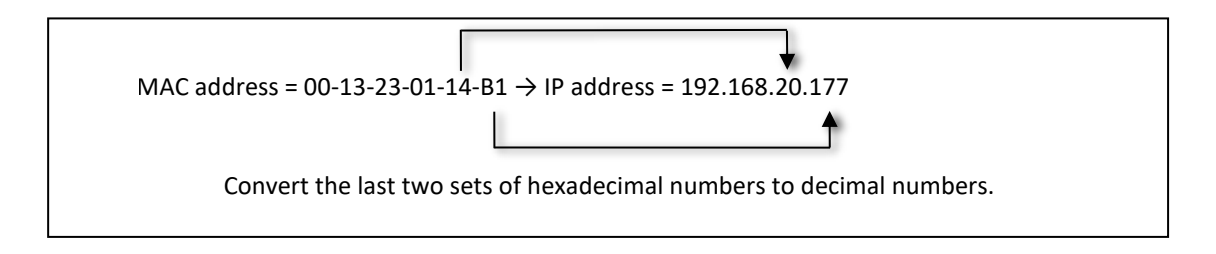

- 4). Start the Microsoft<sup>®</sup> Internet Explorer/Edge web browser and enter the address of the device.
- 5). Web streaming and device configurations are supported through ActiveX program. When the ActiveX installation window appears, authorize and install the ActiveX.

#### 4.2 Automatically Detect Camera IP Address with 3xLOGIC Camera Setup Utility

Using the 3xLOGIC Camera (VSX-IP) Setup Utility is recommended for any network environment as it will find all VISIX cameras across multiple subnet masks, utilizing mDNS search discovery. Camera information such as IP Address, Subnet Mask and Gateway Settings will be displayed and can be edited from this utility. *Steps:* 

1). To search for a device, launch the utility (<u>VISIXIPUtility.exe</u>), click on **Detect Online Devices/ Change IP Address** to proceed to the **Online Devices** window.

| IP Address      |                       | Port            | 8000             |
|-----------------|-----------------------|-----------------|------------------|
| User name admin |                       | Password        | ****             |
|                 |                       | Web Settin      | gs Video Preview |
| Connect         | Update Firmware       | Save to VI      | GIL Quit         |
|                 |                       |                 |                  |
|                 | 9: Eound Viail ave Ve | rciop:8-10-0092 |                  |

Figure 4-1: Identifying Device and Editing IP Settings

After clicking **Detect Online Devices/ Change IP Address** on the main page you will be taken to the Online Devices window. A list of all VISIX devices discovered on your network will be visible.

- 2). To select a device, click on the desired device in the generated menu under the **Select Online Devices** area.
- 3). To change an IP Address for a selected VISIX camera in the **Detect Online Devices** window, select the desired camera, click on the **Change IP Address** button. The fields under the **Configure IP Address** area will un-grey to allow for manual editing of camera IP addresses as well as other settings.

| Detect Online Devi  | ces / Change IP  | address     |             |                 |                                                                                                    |                | 2           |  |  |
|---------------------|------------------|-------------|-------------|-----------------|----------------------------------------------------------------------------------------------------|----------------|-------------|--|--|
| 1. Select Online De | vices            |             |             |                 |                                                                                                    |                |             |  |  |
| Device Type         | IP Addre         | ss Port I   | Number      | Serial Num      | ber                                                                                                    |                | Mask 🔺      |  |  |
| 001 VX-2A-IMD-X     | 10.1.13.         | 45 80       |             | Contraction (1) |                                                                                                    |                | 255.255.224 |  |  |
| 002 VX-3M-OD2-F     | RIAWD 10.26.16   | 7.61 8000   |             | -               | -                                                                                                    |                | 255.0.0.0   |  |  |
| 003 VX-3M-D2-RI     | AWD 10.1.13.     | 64 8000     |             |                 |                                                                                                    | -              | 255.255.248 |  |  |
| 004 IPE3100M        | 10.1.12.         | 68 80       |             |                 |                                                                                                    |                | 255.255.248 |  |  |
| 005 VX-2AD3-100     | ID:20.10         | 0.101 8000  |             |                 |                                                                                                    |                | 255.255.255 |  |  |
| 007 V5X-2MP-MV      | 028 10.1.12.     | 102 8000    |             |                 |                                                                                                    | -              | 255.255.248 |  |  |
| 008 VSX-1.3MP-P     | IR1012 10.1.13.  | 103 8000    |             |                 | 1.000                                                                                                    |                | 255.255.248 |  |  |
| 009 VSX-2MP-MVI     | 028 10.1.1       | 104 8000    |             |                 | and set on                                                                                                    |                | 255.255.248 |  |  |
| 010 VSX-2MP-D       | 10.1.1           | 8000        |             | _               | -                                                                                                    | -              | 255.255.248 |  |  |
|                     |                  | 2           |             |                 |                                                                                                    |                | -           |  |  |
| Cameras Already C   | onfigured in VIG |             |             |                 |                                                                                                    |                |             |  |  |
| Server Channel [    | Device Type      | IP Address  | Port        | Number          | Serial Numbe                                                                                                    | r              | Ma          |  |  |
| 015                 | /X-2A-IMD-X      | 10.1.12.199 | 80          |                 | Internation of the local division of the local division of the loc |                | 25          |  |  |
|                     |                  |             |             |                 |                                                                                                    |                |             |  |  |
|                     |                  |             |             |                 |                                                                                                    |                |             |  |  |
| 1                   |                  |             |             |                 |                                                                                                    |                | <u> </u>    |  |  |
| 2. Configure IP Add | fress            |             |             |                 |                                                                                                    |                |             |  |  |
| -                   |                  |             |             |                 |                                                                                                    |                |             |  |  |
|                     |                  |             |             |                 |                                                                                                    | -              | _           |  |  |
| Serial Number       | 1                |             |             |                 | AC Address                                                                                                    |                |             |  |  |
| IP address          | 10 . 1 .         | 13 . 103    |             |                 |                                                                                                    |                |             |  |  |
|                     |                  |             |             |                 |                                                                                                    |                |             |  |  |
| Subnet mask         | 255 . 255 .      | 248 . 0     |             | 0               | Device Port                                                                                                    | 8000           |             |  |  |
|                     |                  |             |             |                 |                                                                                                    |                |             |  |  |
| Default Gateway     | 10 . 1 .         | 10 . 254    |             |                 | lter Name                                                                                                    | admin          |             |  |  |
|                     |                  |             |             | А               | and the second second sec                                                                                                    | *****          |             |  |  |
| DNS Server          | 1                |             |             | - 4             | word                                                                                                    | 1              |             |  |  |
| <u> </u>            |                  |             |             |                 |                                                                                                    |                |             |  |  |
| Change IP           | Address          | Save        | e IP Addres | s 🥖             | Can                                                                                                    | cel IP Address | Change      |  |  |
|                     |                  |             |             |                 |                                                                                                    |                |             |  |  |
| Special Function: R | eset To          | sword       |             |                 |                                                                                                    |                |             |  |  |
| Password            |                  |             | Decet       | 1 s             | ave to VIGIL                                                                                                    | NEXT           | Cancel      |  |  |
|                     |                  |             | Reset       |                 |                                                                                                    |                |             |  |  |
|                     |                  |             |             |                 |                                                                                                    |                |             |  |  |
|                     |                  |             |             |                 |                                                                                                    |                |             |  |  |

Figure 4-2: Identifying Device and Editing IP Settings

- 4). When you have finished editing the settings, click Save IP Address to save new changes.
- 5). Start the Microsoft<sup>®</sup> Edge/Internet Explorer web browser and enter the address of the device.
- 6). Web streaming and device configurations are supported through ActiveX program. When the ActiveX installation window appears, authorize and install the ActiveX.

## **5 View Video on Camera Web Interface**

Once the device's proper IP address has been identified, type the IP into a web browser URL (Microsoft Internet Explorer/Edge required for ActiveX control) to view the camera's web interface and video stream images. The default username and password is **admin/12345.** After initial access, an ActiveX control installation pop up may deploy. ActiveX is required for viewing video in the browser.

### 5.2 Installation of ActiveX Control

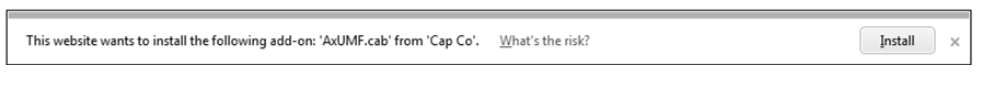

Steps:

- When the browser asks to install the AxUMF software, click Install to proceed.
- When the setup installation pop-up window appears, click **Install** to proceed with rest of installation.

|      | want to install this softwar                                        |                                                                                                    |
|------|---------------------------------------------------------------------|----------------------------------------------------------------------------------------------------|
|      | Name: AxUMF.cab<br>Publisher: <u>Cap Co</u>                         | -                                                                                                    |
| × Mo | re options                                                          | Install Don't Install                                                                                |
|      | While files from the Internet ca<br>your computer. Only install sof | n be useful, this file type can potentially harm<br>tware from publishers you trust. What's the risk |

#### NOTE:

Depending on system OS and Internet Explorer version, installation experience may differ from one another. Figures described above are from Windows 7, Internet Explorer 9 environment.

Upon completion, the camera's web interface will be fully accessible for video viewing and settings configuration.

### 6 Reboot

Perform the following procedures to reset your device:

Steps:

- 1). Press the Reset button, and hold it for 2 seconds while the device is in use.
- 2). Wait for the system to reboot.

-Or-

- 1). Open the 3xLOGIC Camera Setup Utility.
- 2). Select your device.
- 3). Open Advanced Settings.
- 4). Click Reboot.

#### CAUTION:

Please do not hold the reset button for more than 2 seconds. Otherwise, the camera may be switched to its Factory Default settings.

## 7 Factory Default

Resetting the device back to the factory default will reinitialize all parameters including the IP address back to the factory defaults. To reset back to the factory default:

#### Steps:

- 1). Press the reset button and hold it while the device is in use.
- 2). Release the button after about 10seconds.
- 3). Wait for the system to reboot.

#### NOTE:

The factory default connection settings are as follows:

| Factory Default Connection Settings |               |  |  |  |  |  |  |  |  |
|-------------------------------------|---------------|--|--|--|--|--|--|--|--|
| IP Address                          | 192.168.XX.YY |  |  |  |  |  |  |  |  |
| Network Mask                        | 255.255.0.0   |  |  |  |  |  |  |  |  |
| Gateway                             | 192.168.0.1   |  |  |  |  |  |  |  |  |
| User ID                             | admin         |  |  |  |  |  |  |  |  |
| Password                            | 12345         |  |  |  |  |  |  |  |  |

### 8 Configure the Camera's VIGIL Connect Alias

VIGIL Connect allows VIGIL VMS users to remotely connect to a VIGIL Server/V-Series All-in-One camera using the system serial number or a user defined VIGIL Connect **alias**, without the need for extensive changes to an existing network's settings. This allows for the device to be networked with other VIGIL suite utilities with little effort and minimal knowledge of the device's network connection values.

#### Steps:

1). To configure a VIGIL Connect alias, navigate to the camera's **Basic Tab>Camera Configuration** Menu>Site Information Settings page.

| Basic Live Search Se  | VISIX A               | nalytic Sensor      | 3×LOGIC |
|-----------------------|-----------------------|---------------------|---------|
| Camera Status         | Site Information      |                     |         |
| Camera Configurati    | Company Name :        | 3xLOGIC Engineering |         |
| Site Information      | Site Name :           | Victoria office     |         |
| Time                  | Camera Name :         | Developer Camera 1  |         |
| Users                 | VIGIL Connect Alias : | DevCam 1            | ×       |
| Video                 |                       | Refresh Apply       |         |
| Network               |                       |                     |         |
| Maintenance           |                       | 2 3                 |         |
| Storage Configuration |                       | _                   |         |

Figure 4-3: Configuring a VIGIL Connect Alias

- 2). Fill in the VIGIL Connect Alias field with an alias of your choosing.
- 3). Click Apply to save the new alias.

Your VISIX V-Series All-in-One camera can now be networked with other 3xLOGIC utilities and VIGIL suite applications (VIGIL Client, VIGIL VCM, View Lite II(Android and iOS), 3xCLOUD, etc...) using only the camera's VIGIL Connect Alias.

### **9** Remote Monitoring and Viewing

#### 5.3 Adding a V-Series All-in-One Camera to VIGIL Client

#### Steps:

To interface a V-Series Camera with VIGIL Client:

- Launch VIGIL Client (*Local Mode* only; VCM mode will only display Servers from a networked VCM Server) and select Servers from the Servers top menu. This will launch the Servers window. VISIX V-Series devices are considered edge recording devices and thus are recognized as their own VIGIL Server within the VIGIL suite.
- 8. Click Add. This will deploy the Add/Edit VIGIL Server window.
- 9. Enable the **Use VIGIL Connect** option. If connecting using traditional network connection criteria is desired, enter the cameras **IP Address/DNS Name** and confirm TCP/IP port status.
- 10. Enter in the VIGIL Connect alias of the desired V-Series Camera (**VIGILTest1** used in the below example). Skip this step if using traditional network connection criteria (IP/Port).
- 11. Click **Test VIGIL Connect** to confirm the camera can be communicated with through the Connect system using the provided alias. Skip this step if using traditional network connection criteria (IP/Port).

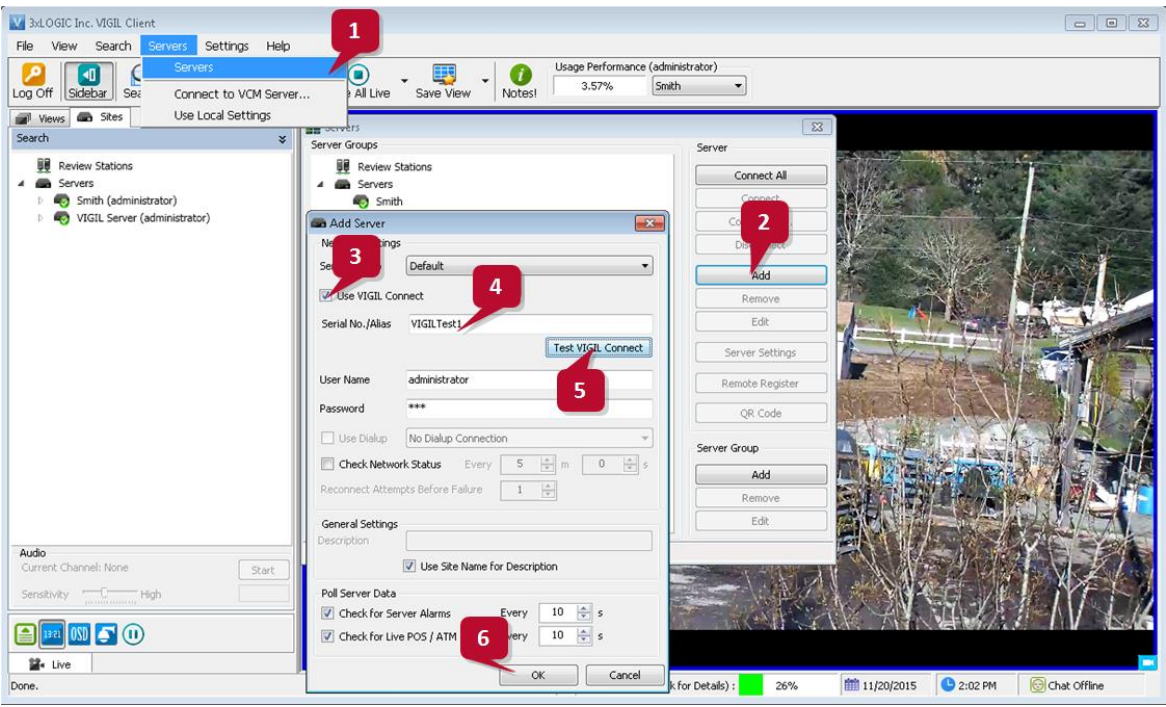

Figure 4-4: Adding V-Series Camera to VIGIL Client

12. If the test is successful, then VIGIL Client can successfully communicate with the Server. Click **OK** at the bottom of the **Add Server** window after configuring all required fields to save the new Server to VIGIL Client. For more information on configuring VIGIL Servers, please see **Section 5.1** of the VIGIL Client Users Guide.

**NOTE**: The camera will be visible in the Client treeview and will be represented by a  $\mathfrak{S}$  icon. The camera video stream can be added to the VIGIL Client viewer in the same manner as VIGIL Server cameras; Simply extend the camera's drop-down menu and double click the icon to add it to the viewer. Alternatively, a user can drag-and-drop the camera stream icon into the desired frame of the VIGIL Client viewer.

For more information on configuring VIGIL Servers/V-Series All-in-One camera in VIGIL Client, please see **Section 5.1** of the VIGIL Client Users Guide

#### 5.4 Adding a V-Series Camera to 3xLOGIC View Lite II Mobile (Android and iOS)

#### Steps:

- 8. To interface a V-Series camera with 3xLOGIC's View Lite II mobile app, launch the View Lite II app on your mobile device (Android OS is pictured in the below screenshot, however, the process is identical in the iOS version).
- 9. Open the *Options* side menu and select **Server Configuration**. The Video Source list will display.

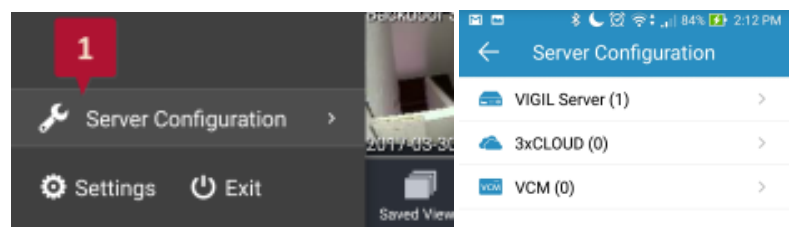

Figure 4-5: Opening Video Source Menu

 Select VIGIL Server. VISIX V-Series devices are considered edge recording devices, and thus are recognized as their own VIGIL Server within View Lite II. The VIGIL Server window will now deploy. A menu of all VIGIL Servers already interfaced with View Lite II will be visible.

|           | 🔹 📞 🔯 🛜 : 🔐 84% 🚺 2 | :12 PM |
|-----------|---------------------|--------|
| ÷         | VIGIL Server(1) +   | ŵ      |
| smith(32) |                     | >      |

: Figure 4-6: Adding a Video Source - Add Video Source

- 11. To add a new instance of a video source, tap the 🖶 icon.
- 12. Enable VIGIL Connect. Alternatively, if you wish to use traditional network connection criteria, leave VIGIL Connect disabled and enter in an IP/DNS Name and Port info (if using standard network connection criteria, also ignore step 6 of these instructions) for the device.
- 13. Enter in the VIGIL Connect alias for the desired VISIX V-Series camera (VSeriescam1 used in the above example).

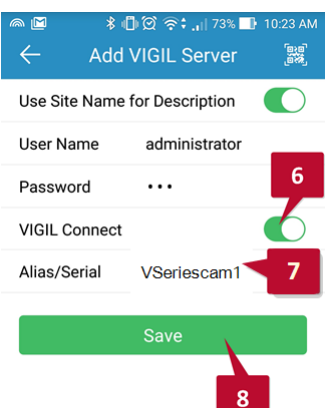

Figure 4-7: View Lite II - Add/Edit Server Form - Android

14. Fill in the remaining required fields and tap **Save** to save the V-Series camera to View Lite II. A user may now add the camera stream to the View Lite viewer using the same process as adding VIGIL Server, VCM or 3xCLOUD networked cameras.

# **10 Hexadecimal-Decimal Conversion Table**

| Hex | Dec | Hex        | Dec | Hex | Dec |   | Hex | Dec |   | Hex | Dec |   | Hex | Dec | Hex | Dec |
|-----|-----|------------|-----|-----|-----|---|-----|-----|---|-----|-----|---|-----|-----|-----|-----|
| 0   | 0   | 25         | 37  | 4A  | 74  |   | 6F  | 111 |   | 94  | 148 |   | B9  | 185 | DE  | 222 |
| 1   | 1   | 26         | 38  | 4B  | 75  |   | 70  | 112 |   | 95  | 149 |   | BA  | 186 | DF  | 223 |
| 2   | 2   | 27         | 39  | 4C  | 76  | ĺ | 71  | 113 | ĺ | 96  | 150 | ĺ | BB  | 187 | EO  | 224 |
| 3   | 3   | 28         | 40  | 4D  | 77  |   | 72  | 114 |   | 97  | 151 |   | BC  | 188 | E1  | 225 |
| 4   | 4   | 29         | 41  | 4E  | 78  | ĺ | 73  | 115 | ĺ | 98  | 152 | ĺ | BD  | 189 | E2  | 226 |
| 5   | 5   | 2A         | 42  | 4F  | 79  |   | 74  | 116 |   | 99  | 153 |   | BE  | 190 | E3  | 227 |
| 6   | 6   | 2B         | 43  | 50  | 80  |   | 75  | 117 |   | 9A  | 154 |   | BF  | 191 | E4  | 228 |
| 7   | 7   | 2C         | 44  | 51  | 81  |   | 76  | 118 |   | 9B  | 155 |   | С0  | 192 | E5  | 229 |
| 8   | 8   | 2D         | 45  | 52  | 82  |   | 77  | 119 |   | 9C  | 156 |   | C1  | 193 | E6  | 230 |
| 9   | 9   | <b>2</b> E | 46  | 53  | 83  |   | 78  | 120 |   | 9D  | 157 |   | C2  | 194 | E7  | 231 |
| 0A  | 10  | 2F         | 47  | 54  | 84  |   | 79  | 121 |   | 9E  | 158 |   | С3  | 195 | E8  | 232 |
| 0B  | 11  | 30         | 48  | 55  | 85  |   | 7A  | 122 |   | 9F  | 159 |   | C4  | 196 | E9  | 233 |
| 0C  | 12  | 31         | 49  | 56  | 86  |   | 7B  | 123 |   | A0  | 160 |   | C5  | 197 | EA  | 234 |
| 0D  | 13  | 32         | 50  | 57  | 87  |   | 7C  | 124 |   | A1  | 161 |   | C6  | 198 | EB  | 235 |
| OE  | 14  | 33         | 51  | 58  | 88  |   | 7D  | 125 |   | A2  | 162 |   | C7  | 199 | EC  | 236 |
| OF  | 15  | 34         | 52  | 59  | 89  |   | 7E  | 126 |   | A3  | 163 |   | C8  | 200 | ED  | 237 |
| 10  | 16  | 35         | 53  | 5A  | 90  |   | 7F  | 127 |   | A4  | 164 |   | С9  | 201 | EE  | 238 |
| 11  | 17  | 36         | 54  | 5B  | 91  |   | 80  | 128 |   | A5  | 165 |   | CA  | 202 | EF  | 239 |
| 12  | 18  | 37         | 55  | 5C  | 92  |   | 81  | 129 |   | A6  | 166 |   | СВ  | 203 | FO  | 240 |
| 13  | 19  | 38         | 56  | 5D  | 93  |   | 82  | 130 |   | A7  | 167 |   | СС  | 204 | F1  | 241 |
| 14  | 20  | 39         | 57  | 5E  | 94  |   | 83  | 131 |   | A8  | 168 |   | CD  | 205 | F2  | 242 |
| 15  | 21  | 3A         | 58  | 5F  | 95  |   | 84  | 132 |   | A9  | 169 |   | CE  | 206 | F3  | 243 |
| 16  | 22  | 3B         | 59  | 60  | 96  |   | 85  | 133 |   | AA  | 170 |   | CF  | 207 | F4  | 244 |
| 17  | 23  | 3C         | 60  | 61  | 97  |   | 86  | 134 |   | AB  | 171 |   | D0  | 208 | F5  | 245 |
| 18  | 24  | 3D         | 61  | 62  | 98  |   | 87  | 135 |   | AC  | 172 |   | D1  | 209 | F6  | 246 |
| 19  | 25  | 3E         | 62  | 63  | 99  |   | 88  | 136 |   | AD  | 173 |   | D2  | 210 | F7  | 247 |
| 1A  | 26  | 3F         | 63  | 64  | 100 |   | 89  | 137 |   | AE  | 174 |   | D3  | 211 | F8  | 248 |
| 1B  | 27  | 40         | 64  | 65  | 101 |   | 8A  | 138 |   | AF  | 175 |   | D4  | 212 | F9  | 249 |
| 1C  | 28  | 41         | 65  | 66  | 102 |   | 8B  | 139 |   | B0  | 176 |   | D5  | 213 | FA  | 250 |
| 1D  | 29  | 42         | 66  | 67  | 103 |   | 8C  | 140 |   | B1  | 177 |   | D6  | 214 | FB  | 251 |
| 1E  | 30  | 43         | 67  | 68  | 104 |   | 8D  | 141 |   | B2  | 178 |   | D7  | 215 | FC  | 252 |
| 1F  | 31  | 44         | 68  | 69  | 105 |   | 8E  | 142 |   | B3  | 179 |   | D8  | 216 | FD  | 253 |
| 20  | 32  | 45         | 69  | 6A  | 106 |   | 8F  | 143 |   | B4  | 180 |   | D9  | 217 | FE  | 254 |
| 21  | 33  | 46         | 70  | 6B  | 107 |   | 90  | 144 |   | B5  | 181 |   | DA  | 218 | FF  | 255 |
| 22  | 34  | 47         | 71  | 6C  | 108 |   | 91  | 145 |   | B6  | 182 |   | DB  | 219 |     |     |
| 23  | 35  | 48         | 72  | 6D  | 109 |   | 92  | 146 |   | B7  | 183 |   | DC  | 220 |     |     |
| 24  | 36  | 49         | 73  | 6E  | 110 |   | 93  | 147 |   | B8  | 184 |   | DD  | 221 |     |     |

Refer to the following table when you convert the MAC address of your device to IP address.

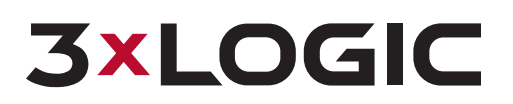

12000 Pecos Street, Suite 290 Westminster, CO 80234 303.430.1969 Toll Free: 877.3xLOGIC www.3xlogic.com

© 2018 3xLOGIC Inc. All rights reserved. Information in this document is subject to change without notice. 3xLOGIC and the 3xLOGIC logo are trademarks of 3xLOGIC, Inc. all other trademarks are property of their respective owners. Revised: August 2<sup>nd</sup>, 2018